## Инструкция по работе с электронно-библиотечной системой (ЭБС) ZNANIUM.COM

1. Адрес сайта. Введите в адресной строке браузера адрес сайта <u>www.znanium.com</u> и нажмите Enter.

2. Вход на сайт. Чтобы войти на сайт, нажмите кнопку «Вход», расположенную в правом верхнем углу экрана (см. рис.1). В появившемся диалоговом окне аккуратно введите номер абонента (если выполняете вход с компьютера за пределами университета), имя пользователя и пароль (которые Вы получили). При внесении данных учитывайте регистр букв и раскладку клавиатуры.

| Главная Кат   | алог Об ЭБ    | с          | Вход регистрация                                                                                                    |  |  |  |  |
|---------------|---------------|------------|----------------------------------------------------------------------------------------------------|--|--|--|--|
| znani         | umc           | om         | полнотекстовый поиск Q                                                                                                    |  |  |  |  |
| электронно-би | блиотечная    | система    | расширенный поиск                                                                                                    |  |  |  |  |
|               |               |            | Добро пожаловать!                                                                                                    |  |  |  |  |
| Пере          | йти в каталог | >          | Мы приветствуем Вас на сайте Электронно-библиотечной системы ZNANIUM.COM!                                                                                                    |  |  |  |  |
|               |               |            | Электронно-библиотечная система ZNANIUM.COM предоставляет зарегистрированным пользователям круглосуточный                                                                                                 |  |  |  |  |
|               | Клиентам      |            | доступ к электронным изданиям из люоои точки мира посредством сети интернет.                                                                                                    |  |  |  |  |
| ВУЗам 🔉       |               |            | Для работы в электронной библиотеке можно использовать ПК и ноутбуки под управлением OS Windows и Linux, а также                                                                                          |  |  |  |  |
| Библиотекам   |               | >          | планшетные компьютеры на iOS и Android. Установки специального программного обеспечения не требуется. Достаточно<br>наличия на устройстве одного из браузеров: Opera, Mozilla Firefox, Chrome или Safari. |  |  |  |  |
| Партнерам     |               |            | Приобретая доступ в ЭБС ZNANIUM.COM, Вы получаете доступ в оп-line режиме к тысячам наименований монографий,                                                                                              |  |  |  |  |
| Издательствам |               | >          | учебников, справочников, научных журналов, диссертаций и научных статей в различных областях знаний.                                                                                                    |  |  |  |  |
| Авторам       |               | >          | Фонд ЭБС ZNANIUM.COM постоянно пополняется электронными версиями изданий, публикуемых Научно-издательским                                                                                                 |  |  |  |  |
|               |               | KUME       | центром ИНФРА-М, коллекциями книг и журналов других российских издательств, а также произведениями отдельных                                                                                              |  |  |  |  |
| Бладелы       | ам оумажных   | КНИГ       | автойов.                                                                                                    |  |  |  |  |
|               |               | <u>~</u> > | Для ознакомления с Электронно-библиотечной системой ZNANIUM.COM рекомендуем воспользоваться бесплатным тестовым доступом на 30 дней. Заявка                                                               |  |  |  |  |
|               |               |            | О возможных ошибках работы сайта вы можете сообщить по адресу: <u>ebs_support@infra-m.ru</u>                                                                                                    |  |  |  |  |
|               |               |            | Наши контакты                                                                                                    |  |  |  |  |
|               |               |            |                                                                                                    |  |  |  |  |

Рисунок 1. Вход на сайт.

3. **Ввод личных данных**. При первичном обращении к сайту необходимо внести в систему свои личные данные. Для этого нажмите кнопку «Настройки» (см. рис. 2).

| znanium com                                                      |            |       |                                              |                                                                  |                             | полнотекстовый поиск                  |              |
|------------------------------------------------------------------|------------|-------|----------------------------------------------|------------------------------------------------------------------|-----------------------------|---------------------------------------|--------------|
| электронно-библиотечная система                                  |            |       |                                              |                                                                  |                             | расширенный поиск                     |              |
|                                                                  |            | ката. | лог книжная полка                            |                                                                  |                             |                                       |              |
| Навигация и поиск                                                |            |       |                                              | Нови                                                             | нки по разделам             |                                       |              |
| оксо                                                             |            | ОБ    | ШЕСТВЕННЫЕ НАУКИ.                            | экономика. Право. и                                              | 273)                        |                                       |              |
| Гематика                                                         |            |       |                                              |                                                                  |                             |                                       |              |
| Авторы                                                           |            |       | Сопременные пробловы<br>сограниса и туристна | Сперенения проблемы<br>странеса и турисхма                       | ВЕСТНИК                     |                                       | NO1          |
| Научная периодика                                                |            |       |                                              |                                                                  | Массоциации                 | COMPANIES AND ADDRESS                 | 0            |
| Коллекции партнеров                                              |            |       | C                                            | - Contract                                                       |                             | OT DOPING ROADS                       |              |
| Коллекции znanium                                                |            | <     |                                              | Manager and and                                                  |                             | Chipment of the Application of Spaces | >            |
| Астория чтения                                                   |            |       | 10 :                                         | 13 .2.                                                           | 2013                        | Q                                     |              |
| Рекомендовано                                                    |            |       | Connection to                                | Connection                                                       | Rearrant assessments        |                                       | Cons         |
| Новинки                                                          |            |       | проблемы сервиса и                           | современные<br>проблемы сервиса и                                | вузов туризма и             | Сохранение                            | рубе:        |
|                                                                  | -          |       | туризма, 2014, №1 /                          | туризма, 2013, №4 /                                              | сервиса, 2013, №4 (27)      | традиционной                          | Volur        |
| Тематика                                                         |            |       |                                              |                                                                  |                             |                                       |              |
| КУДОЖЕСТВЕННАЯ ЛИТЕРАТУРА (627)                                  | >          | ГУМ   | ИАНИТАРНЫЕ НАУКИ. І                          | <u>РЕЛИГИЯ. ИСКУССТВО (</u>                                      | <u>160)</u>                 |                                       |              |
| ПИТЕРАТУРА ДЛЯ ДЕТЕИ И ЮНОШЕСТВА<br>(13)                         | <i>,</i> , |       | ADXETUTI                                     | E.M. torum<br>M.L.Tower<br>L.L.Your                              | 18 A States                 |                                       | 11-1         |
| ПИТЕРАТУРА ДЛЯ СРЕДНЕЙ ШКОЛЫ И<br>АБИТУРИЕНТОВ. ПЕДАГОГИКА (641) | >          |       | И                                            | CHEVELOOFIER<br>HIPCCYVIERKE<br>* Soccaramente<br>Speccyvierente | Languin orași               |                                       | -            |
| ДОМ, БЫТ, ДОСУГ (102)                                            | >          | 8 52  | 8.28                                         |                                                                  | A                           | an Statistic vistems                  | 6            |
| ПРИКЛАДНЫЕ НАУКИ. ТЕХНИКА.<br>МЕДИЦИНА (3198)                    | >          |       |                                              |                                                                  |                             | <i></i>                               |              |
| ЕСТЕСТВЕННЫЕ НАУКИ. МАТЕМАТИКА<br>1411)                          | >          |       | Антонян Ю. М.<br>Архетип и                   | Еникеев М. И.<br>Психология                                      | Еникеев М. И.<br>Психология | Антонян Ю. М.<br>Великая Мать:        | Шаф:<br>Куль |
|                                                                  |            |       | преступность                                 | преступника и                                                    | преступления и              | реальность архетипа                   | псих         |

Рисунок 2. Кнопка «Настройки».

В появившемся диалоговом окне внесите свои личные данные (фамилию, имя и отчество полностью) и адрес электронной почты (см. рис.3). Электронный адрес необходим для смены пароля. На указанную вами в настройках электронную почту будет приходить новый пароль.

Если Вы хотите сменить пароль на более простой, то в соответствующем поле введите новый пароль и строкой ниже – подтверждение нового пароля. Если пароль менять не планируете, то оставьте поля «пароль» и «подтверждение пароля» незаполненными, тогда система будет учитывать пароль, выданный вам ранее.

Когда все данные будут внесены, нажмите кнопку «ОК».

| Главная Каталог Об ЭБС                                           |                                              | Вы вошли как: gf001 вых                         | од настройки |
|------------------------------------------------------------------|----------------------------------------------|-------------------------------------------------|--------------|
| <b>Znanium com</b><br>электронно-библиотечная система            |                                              | полнотекстовый поиск                            | ٩            |
|                                                                  | каталог книжная полка                        |                                                 |              |
| Навигация и поиск                                                | Новинки по разделам                          |                                                 |              |
| ОКСО                                                             |                                              |                                                 |              |
| Тематика                                                         | Имя пользователя (логин) gfD01               |                                                 | _            |
| Авторы                                                           | Полное имя (ФИО) Иванов Иван Иванович        | and the space instantion of the statements      | M            |
| Научная периодика                                                |                                              | BULLIARDON LEONOBER                             |              |
| Коллекции партнеров                                              | пароль                                       | EDERGENE (O COMBELL'ERA)<br>TELOPHER & DPARTERE | ***          |
| Коллекции znanium                                                | подтверждение пароля                         | (Special and special special                    | >            |
| История чтения                                                   | адрес эл.почты ivan@mail.ru                  | 0                                               |              |
| Рекомендовано                                                    | Подразделение Гуманитарный факультет         | ажинская Н Е                                    | Cene         |
| Новинки                                                          |                                              | анение                                          | рубе:        |
| Тонатика                                                         | ОК отмена                                    | иционной                                        | Volur        |
|                                                                  |                                              |                                                 |              |
| питература для детей и юношества                                 | ТУМАНИТАРНЫЕ НАУКИ. РЕЛИГИЯ. ИСКУССТВО (160) |                                                 |              |
| (13)                                                             | EX Larger                                    |                                                 |              |
| ЛИТЕРАТУРА ДЛЯ СРЕДНЕЙ ШКОЛЫ И<br>АБИТУРИЕНТОВ. ПЕДАГОГИКА (641) |                                              |                                                 | Uap          |
| ДОМ, БЫТ, ДОСУГ (102)                                            |                                              | - Standard V. Cons.                             |              |
| ПРИКЛАДНЫЕ НАУКИ. ТЕХНИКА.<br>МЕДИЦИНА (3198)                    |                                              | R. I                                            |              |
| ЕСТЕСТВЕННЫЕ НАУКИ. МАТЕМАТИКА                                   | Антонян Ю. М. Еникеев М. И. Еникеев М. И.    | Антонян Ю. М.                                   | Шаф:         |
| (1411)                                                           | Архетип и Психология Психология              | Великая Мать:                                   | Куль         |
| ОБЩЕСТВЕННЫЕ НАУКИ. ЭКОНОМИКА.                                   | преступность преступника и преступления и    | реальность архетипа                             | псих         |

Рисунок 3. Внесение личных данных.

4. **Поиск.** В системе существует следующие виды поиска: полнотекстовый поиск; поиск по структуре ЭБС – в каталоге; поиск по данным издания – в расширенном поиске (см. рис. 4).

| Главная Каталог Об ЭБС          |                                                                                                    |                                  | нотекстовый                  | X Вы вошли как: gf001 выход настройки                              |  |
|---------------------------------|----------------------------------------------------------------------------------------------------|----------------------------------|------------------------------|--------------------------------------------------------------------|--|
| znanium com                     | Поиск по                                                                                                    |                                  | поиск                        | полнотекстовый поиск Q                                             |  |
| электронно-библиотечная система |                                                                                                    |                                  | расширенный поиск            |                                                                    |  |
|                                 | структуре                                                                                                    |                                  |                              |                                                                    |  |
|                                 | ЭБС                                                                                                    |                                  | Добро пожаловать             |                                                                    |  |
| Перейти в каталог 🔷 🗦           | Мы приветс                                                                                                   | твуем Вас на                     | Поиск по                     | отечной системы ZNANIUM.COM!                                       |  |
|                                 | Электронно-библиотечная си                                                                                   | стема ZNANIU                     |                              | истрированным пользователям круглосуточный                         |  |
| Клиентам                        | доступ к электронным издан                                                                                   | иям из любой                     | мизлюбой Данным              | Интернет.                                                          |  |
| ВУЗам 🔉                         | Для работы в электронной би                                                                                  | юлиотеке мож                     | книги                        | ки под управлением OS Windows и Linux, а также                     |  |
| Библиотекам 👂                   | планшетные компьютеры на<br>наличия на устройстве одног                                                      | iOS и Android<br>то из браузеров | Opera, Mozilla Firefox, Chro | іграммного обеспечения не требуется. Достаточно<br>ime или Safari. |  |
| Партнерам                       | Приобретая доступ в ЭБС ZN                                                                                   | ANIUM.COM, E                     | ы получаете доступ в on-lin  | е режиме к тысячам наименований монографий,                        |  |
| Издательствам 🗦                 | учебников, справочников, на                                                                                  | учных журнало                    | в, диссертаций и научных с   | статей в различных областях знаний.                                |  |
| Авторам 🔉                       | Фонд ЭБС ZNANIUM.COM постоянно пополняется электронными версиями изданий, публикуемых Научно-издательским    |                                  |                              |                                                                    |  |
|                                 | центром ИНФРА-М, коллекциями книг и журналов других российских издательств, а также произведениями отдельных |                                  |                              |                                                                    |  |
| сладельцам сумажных книг        | авторов.                                                                                                    |                                  |                              |                                                                    |  |
|                                 | Для ознакомления с Электро<br>тестовым доступом на 30 дно                                                    | нно-библиотечн<br>ей. Заявка     | ой системой ZNANIUM.COM      | 1 рекомендуем воспользоваться бесплатным                           |  |

Рисунок 4. Поиск в ЭБС.

Поиск по структуре ЭБС выполняется в навигационной панели, расположенной в левой части экрана, и включает в себя (см. рис.5):

1) поиск по общероссийскому классификатору специальностей (ОКСО). Воспользовавшись данным видом поиска можно посмотреть, какие книги есть в ЭБС по Вашей специальности. Для этого необходимо знать код специальности или название укрупненной группы специальностей, к которой относится Ваша специальность;

2) поиск по тематике;

3) поиск по автору;

4) поиск научной периодики (журналов) в соответствии с государственным рубрикатором научно-технической информации (ГРНТИ). Поиск журналов можно выполнить как по алфавиту, так и по разделам рубрикатора;

5) поиск по коллекции партнеров znanium.com (доступ по отдельной подписке, в подписку на основную коллекцию znanium.com полнотекстовый доступ к коллекциям партнеров не входит, возможен только просмотр библиографического описания книг);

6) поиск по коллекциям znanium.com (разделы «для вузов», «справочные издания» и «переводная литература»);

7) поиск по своей истории чтения;

8) поиск по спискам рекомендованной литературы преподавателей. Преподаватели нашего университета могут составлять для студентов списки рекомендованной литературы по дисциплинам. Эти списки можно просматривать в данном разделе ЭБС; также можно читать книги ИЗ рекомендованных списков и добавлять их себе на книжную полку;

9) поиск по новинкам поступивших в ЭБС изданий.

При выделении раздела поиска в верхней части навигационной панели, в нижней ее части открывается соответствующее подменю, в котором также можно выполнять навигацию.

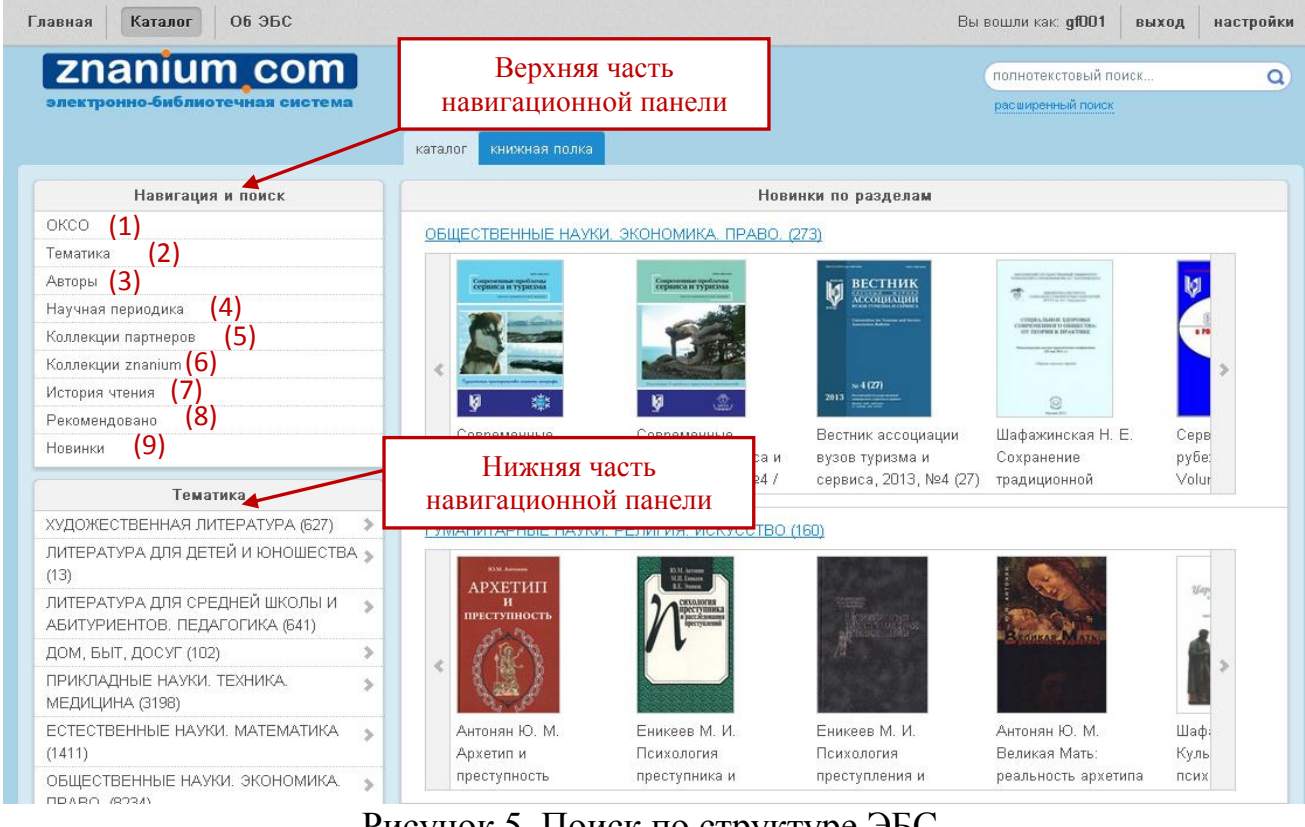

Рисунок 5. Поиск по структуре ЭБС.

Чтобы выполнить **поиск по данным издания** (см. рис.6), откройте форму расширенного поиска, для чего нажмите ссылку «расширенный поиск», расположенную в верхней части экрана справа (см.рис.7).

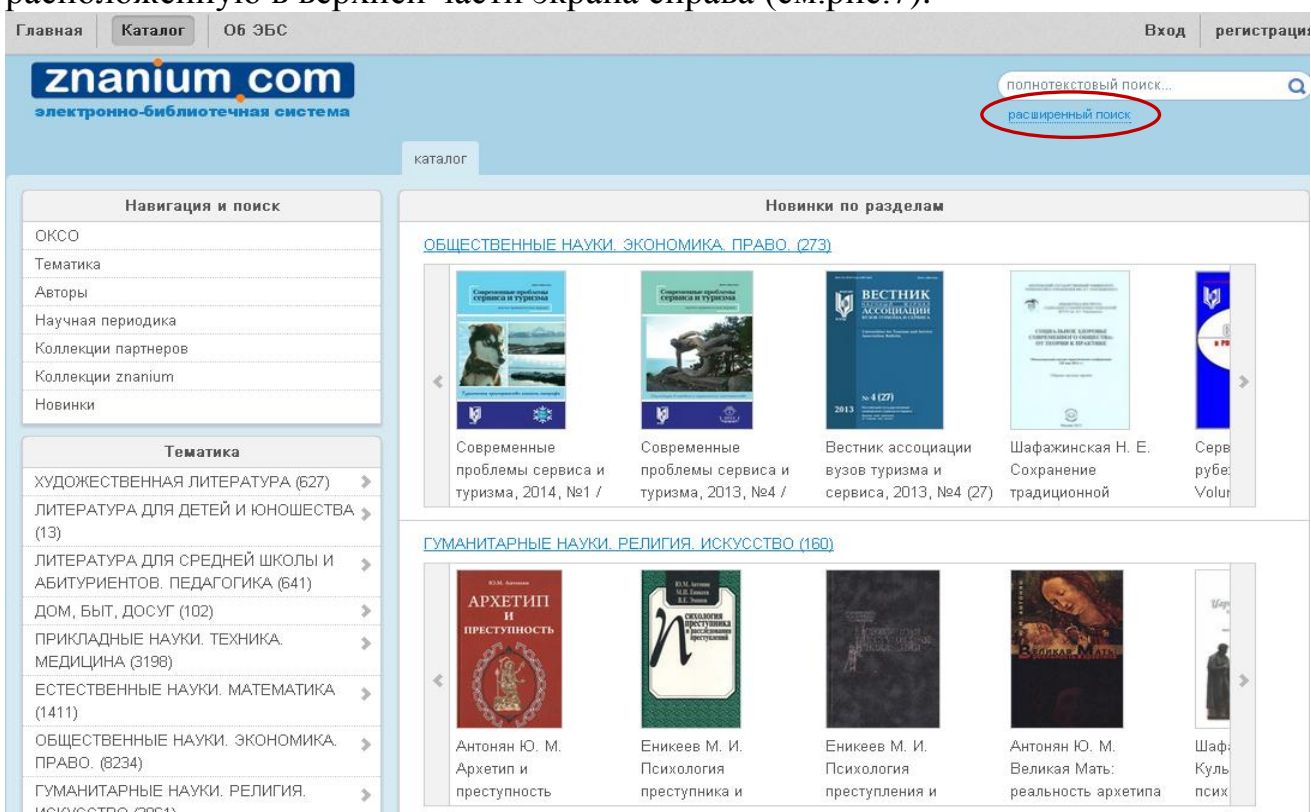

Рисунок 6. Поиск по данным издания.

Поиск по данным издания включает в себя гибкий поиск по основным параметрам книги (см. рис. 7): авторы, название, год издания (или интервал даты издания, например 2006-2008), ISBN, издательство, вид издания (учебник, учебное пособие и т. п.), уровень образования (ВПО, СПО, школа и пр.), поиск новинок ЭБС за определенный период, а также поиск по различным классификаторам.

| Главная Каталог Об ЭБС                                             |                                         | Вход                 | регистрация |
|--------------------------------------------------------------------|-----------------------------------------|----------------------|-------------|
| znanium com                                                        |                                         | полнотекстовый поиск | Q           |
| электронно-библиотечная система                                    |                                         | расширенный поиск    |             |
|                                                                    | каталог                                 |                      |             |
| Навигация и поиск                                                  |                                         | Расширенный поиск    |             |
| ОКСО                                                               |                                         |                      |             |
| Тематика                                                           | В заглавии, аннотации, тексте           |                      |             |
| Авторы                                                             | Авторы(Ф.И.О. если несколько - через    |                      |             |
| Научная периодика                                                  | Salisi yo                               |                      |             |
| Коллекции партнеров                                                | Издательство - Выб                      | рать издательство -  |             |
| Коллекции znanium                                                  | Год (пример 2006, 2008-2010, 2012)      |                      |             |
| Новинки                                                            | Виды издания - не за                    | адан - 🖌             |             |
|                                                                    | Уровни образования - не за              | адан - 🖌             |             |
| Тематика                                                           | Классификатор - не за                   | адан - 💌             |             |
| ХУДОЖЕСТВЕННАЯ ЛИТЕРАТУРА (627)                                    | ISBN (не менее 7 знаков, пример; 978-5- |                      |             |
| ЛИТЕРАТУРА ДЛЯ ДЕТЕЙ И ЮНОШЕСТВА 🔉<br>(13)                         | 16-004479-8)                            |                      |             |
| ЛИТЕРАТУРА ДЛЯ СРЕДНЕЙ ШКОЛЫ И »<br>АБИТУРИЕНТОВ. ПЕДАГОГИКА (641) | Ш Новинки начиная с даты: 29.03.2       |                      |             |
| ДОМ, БЫТ, ДОСУГ (102)                                              | Vickat                                  | Очистить             |             |

Рисунок 7. Форма расширенного поиска.

5. Работа с отобранным подмножеством документов. В результате выполнения поискового запроса система выдаст подмножество изданий, соответствующее заданным условиям. При работе с подмножеством изданий Вы можете посмотреть описания книг, нажав кнопку «Подробнее», расположенную под библиографическим описанием книги; перейти в режим чтения книги, нажав кнопку «Читать», и отправить книгу на книжную полку (см. рис. 8).

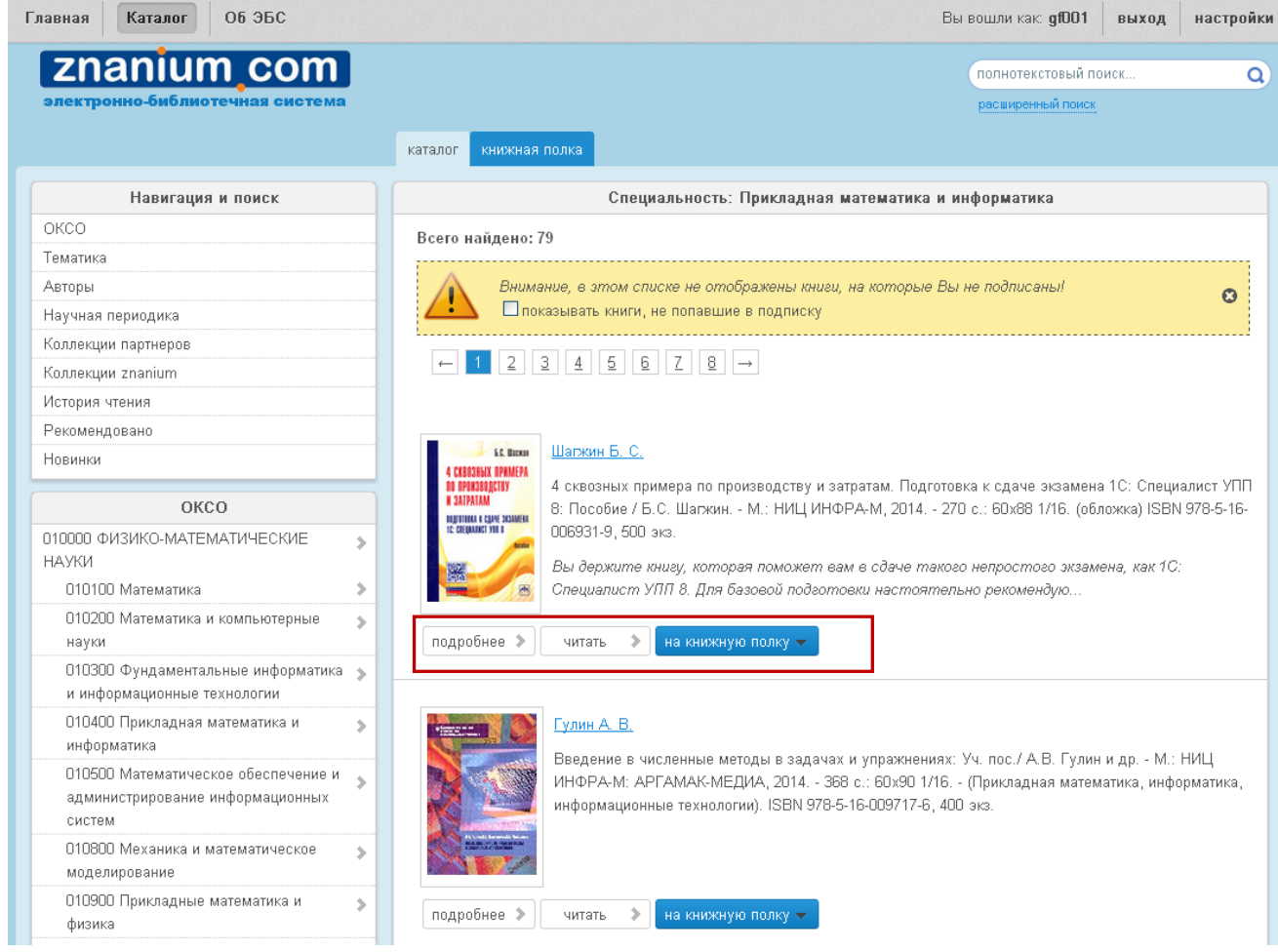

Рисунок 8. Подмножество отобранных документов.

6. Режим чтения книги. В режиме чтения книга выходит на просмотр постранично, на вкладке «Текст книги» (см. рис.9). Чтобы посмотреть оглавление книги, нажмите кнопку «Оглавление», расположенную в меню над книгой. Чтобы перейти к следующей странице, нажмите кнопку «Следующая страница». Чтобы вернуться к предыдущей странице, нажмите кнопку «Предыдущая страница». Чтобы перейти к конкретному номеру страницы, введите номер страницы в соответствующее окно и нажмите кнопку «Перейти к странице».

При работе с книгой Вы можете отметить закладкой нужные станицы. Для этого на интересующей Вас странице нажмите кнопку «+закладка», расположенную в верхнем меню окна текста книги, и, дав название закладке, сохраните ее. Просмотреть созданные закладки можно, раскрыв список закладок в разделе справа.

При работе с книгой Вы можете скопировать постранично 10% от ее объема. Для этого нажмите кнопку «Копировать стр.» и выберите, в каком виде Вы хотите сохранить страницу: отобрать страницу в раздел «Мои копии»,

отправить по e-mail или скачать в pdf формате. Просмотреть отобранные страницы можно, перейдя на вкладку «Мои копии».

При работе с книгой можно добавить ее на книжную полку, нажав соответствующую кнопку в верхнем меню. Чтобы перейти в каталог или на книжную полку, нужно выбрать соответствующую вкладку.

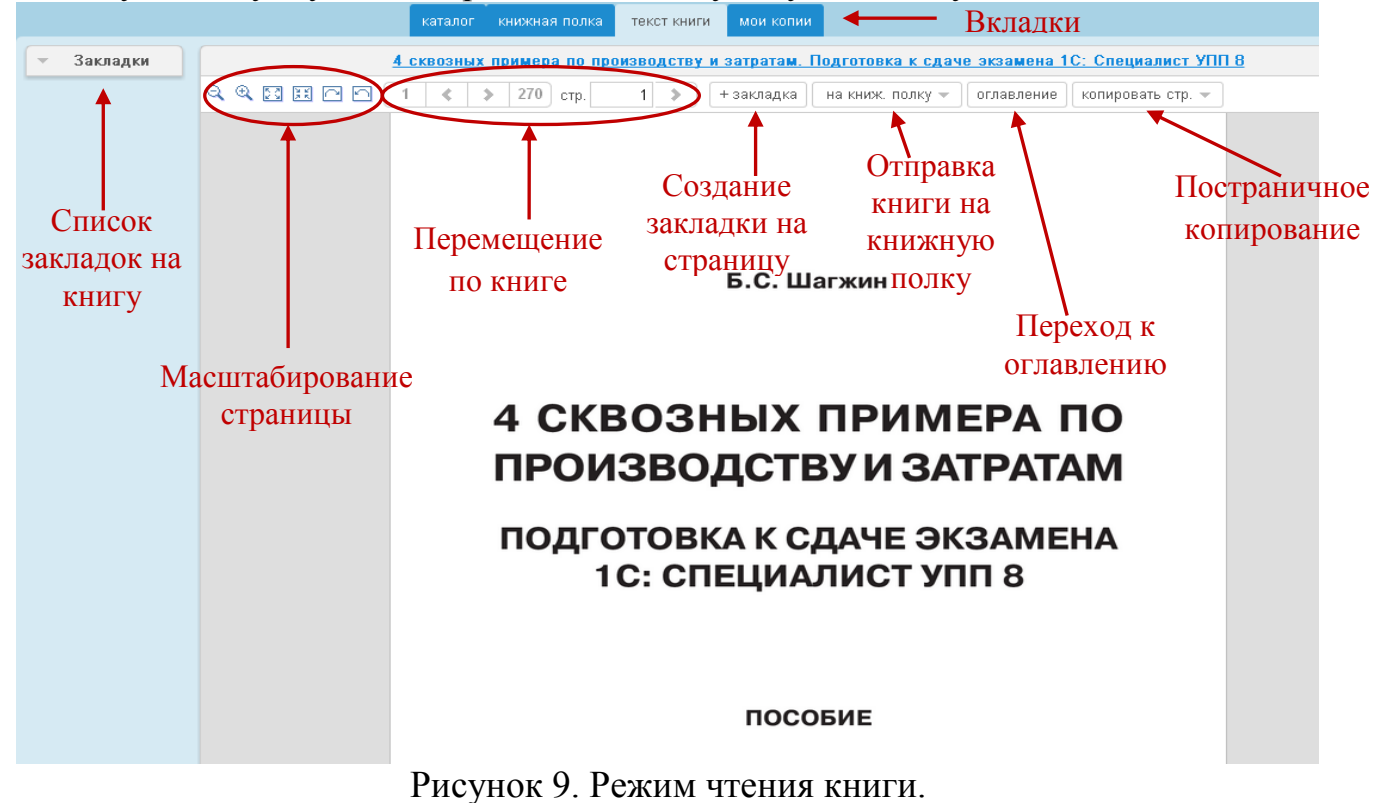

**7. Книжная полка**. Чтобы перейти на книжную полку, выберите вкладку «Книжная полка» (см. рис. 10).

| Главная Каталог Об ЭБС                    | Вы вошли как: gf001 выход настройки                                                                                                    |  |  |  |  |  |
|-------------------------------------------|----------------------------------------------------------------------------------------------------|--|--|--|--|--|
| znanium com                               | полнотекстовый поиск Q                                                                                                    |  |  |  |  |  |
| электронно-библиотечная система           | расширенный поиск                                                                                                    |  |  |  |  |  |
|                                           | каталог книжная полка - Вкладки                                                                                                    |  |  |  |  |  |
| Книжная полка                             | Общая книжная полка                                                                                                    |  |  |  |  |  |
| Общая книжная<br>полка<br>(Создать новую) | Удалить Переместить в Общая книжная полка   П Палжин Б. С.   4 скеозных примера по производству и затратам. Подготовка к сдаче экзамена 1С: Специалист УПП   1: Пособие / Б. С.   4 скеозных примера по производству и затратам. Подготовка к сдаче экзамена 1С: Специалист УПП   1: Пособие / Б. С.   4 скеозных примера по производству и затратам. Подготовка к сдаче экзамена 1С: Специалист УПП   1: Пособие / Б. С.   Вы держите книгу, которая поможет вам в сдаче такого непростого экзамена, как 1С: Специалист УПП 8. Для базовой подготовки настоятельно рекомендую   подробнее читать   Удалить из списка |  |  |  |  |  |

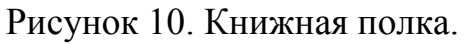

На книжной полке находятся все отобранные Вами книги. Здесь их можно читать, перемещать с одной книжной полки на другую, удалять из списка. По умолчанию в ЭБС для каждого пользователя создана книжная полка с названием «Общая книжная полка».

Чтобы создать новую книжную полку, нажмите кнопку с изображением зеленой папки (Создать новую), в появившемся окне введите название книжной полки, например, Экономика и нажмите кнопку «Ок». Теперь все книги по экономике можно сохранять на данной книжной полке, а не на общей. Все книжные полки доступны только в Вашем профиле, другие пользователи их не видят.

Чтобы переместить книгу с одной книжной полки на другую, выделите книгу «галочкой», выберите из списка книжную полку, на которую хотите переместить книгу, и подтвердите действие нажатием кнопки «Переместить в» (см. рис. 11).

| Главная Каталог Об ЭБС                   |                                                                                                    | Вы вошли как: <b>gf001 вь</b>                                                                                                    | іход настройки                                |
|------------------------------------------|----------------------------------------------------------------------------------------------------|----------------------------------------------------------------------------------------------------|-----------------------------------------------|
| <b>Znanium com</b>                       |                                                                                                    | полнотекстовый поиск                                                                                                    | ٩                                             |
|                                          | каталог книжная полка                                                                                                    | 🖊 Название книжн                                                                                                    | юй полки                                      |
| Книжная полка                            | Общая книжная                                                                                                    | полка                                                                                                    |                                               |
| Общая книжная<br>полка<br>Создать новую) | Удалить Переместить в Экономика   Общая книжная полка Экономика   Экономика Экономика   Экономика </td <th>ам. Подготовка к сдаче экзамена 1С:<br/>M, 2014 270 с.: 60x88 1/16. (обложка<br/>сдаче такого непростого экзамена,<br/>настоятельно рекомендую</th> <th>Специалист УПП<br/>) ISBN 978-5-16-<br/>көк 1С:</th> | ам. Подготовка к сдаче экзамена 1С:<br>M, 2014 270 с.: 60x88 1/16. (обложка<br>сдаче такого непростого экзамена,<br>настоятельно рекомендую | Специалист УПП<br>) ISBN 978-5-16-<br>көк 1С: |

Рисунок 11. Перемещение книг с одной книжной полки на другую.

Книжную полку можно переименовать или удалить (см. рис. 12). Для этого наведите курсор мыши на книжную полку и выберите необходимое действие.

| Главная Каталог 06 35С<br><b>ZNANUM COM</b><br>электронно-библиотечная система | каталог книжная полка                                                                                                    | Вы вошли как: gf001 выход н<br>полнотекстовый поиск<br>расвиренный поиск                                                                                                    | астройки           |
|--------------------------------------------------------------------------------|----------------------------------------------------------------------------------------------------|----------------------------------------------------------------------------------------------------|--------------------|
| Книжная полка<br>Общая книжная<br>полка<br>У палить<br>Создать новую)          | Удалить Переместить в Общая книжная пол<br>Шалкин Б. С.<br>4 сквозных примера по производ<br>8 Пособие / Б.С. Шалкин М.: Н<br>005931-9, 500 экз.<br>Вы держите книгу, которая пол<br>Специалист УПП 8. Для базоеой<br>подробнее Читать У удалить из спис | Экономика<br>ка<br>аству и затратам. Подготовка к сдаче экзамена 1С: Специали<br>иЦ ИНФРА-М, 2014 270 с.: 60х88 1/16. (обложка) ISBN 971<br>иожет еам в сдаче такого непростого экзамена, как 1С:<br>й подготовки настоятельно рекомендую | іст УПП<br>8-5-16- |

Рисунок 12. Действия с книжной полкой.

Приятного Вам чтения! По всем вопросам работы с электронно-библиотечной системой ZNANIUM.COM Вы можете обращаться в зал электронной информации библиотеки (ауд. 2196/3).